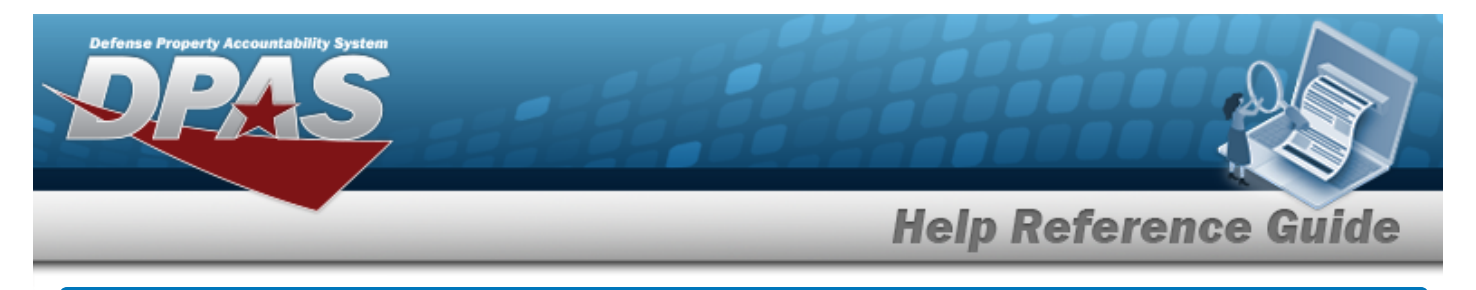

## **Document Number Range Overview**

## Overview

The Materiel Management/Inventory Control Point module Document Number Range process provides the ability to add, update, or delete a range of serial numbers for documents. These number ranges are for assignment of document numbers, and each range is associated with a DoDAAC. The ranges can be from 0001 to 9999 and must not overlap. The Document Number is in the following format: DoDAAC + Julian Date + Serial Number.

## Navigation

MASTER DATA MGMT > DOCUMENT NBR Range > DOCUMENT NBR Range page

# Procedures

### View a DOCUMENT NBR Range

1. View the DOCUMENT NBR Range grid.

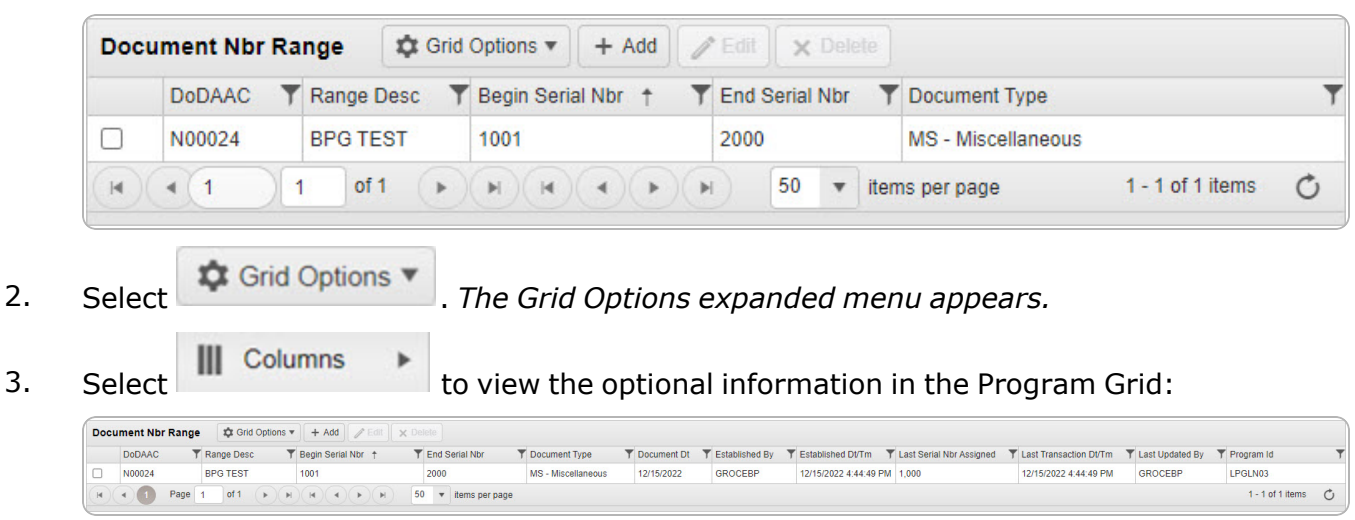

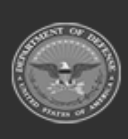

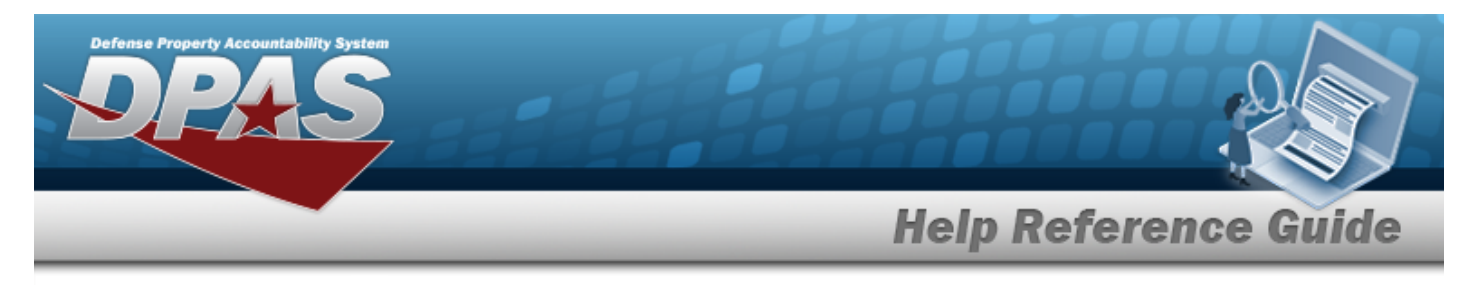

# Add a Document Number Range

## Navigation

MASTER DATA MGMT > Document Number Range > Range pop-up window

> Add Document NBR

DPAS Helpdesk

1-844-843-3727

+ Add

## **Procedures**

### Add a DOCUMENT NBR Range

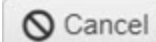

at any point of this procedure removes all revisions and closes the Selecting page. **Bold** numbered steps are required.

- + Add . The Add Document NBR Range pop-up window displays, with the Add Select 1. Range Tab available.

| Split Range   |                                                                   |
|---------------|-------------------------------------------------------------------|
| t Nbr Details |                                                                   |
| erial Nbr     |                                                                   |
| ial Nbr       |                                                                   |
| et Tune       |                                                                   |
|               | Split Range<br>t Nbr Details<br>C<br>Desc<br>erial Nbr<br>ial Nbr |

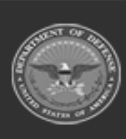

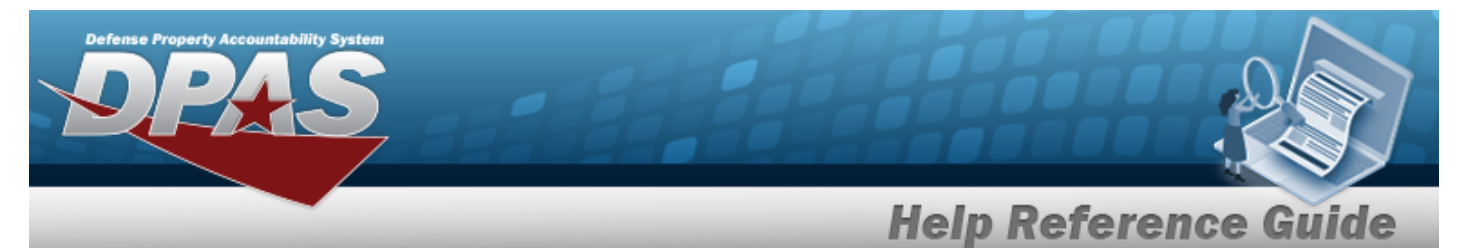

- **2.** The DoDAAC automatically populates and is not editable.
- **3.** Enter the Range DESC in the field provided. *This is a 125 alphanumeric character field.*
- **4.** Enter the Begin SERIAL NBR in the field provided. *This is a 4 numeric character field.*
- **5.** Enter the End SERIAL NBR in the field provided. *This is a 4 numeric character field.*
- **6.** Use to select the Document Type.
- 7. Select Add Document NBR Range pop-up window closes, and the new DOCUMENT NBR Range record appears at the top of the grid in green.

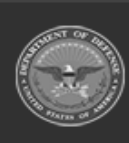

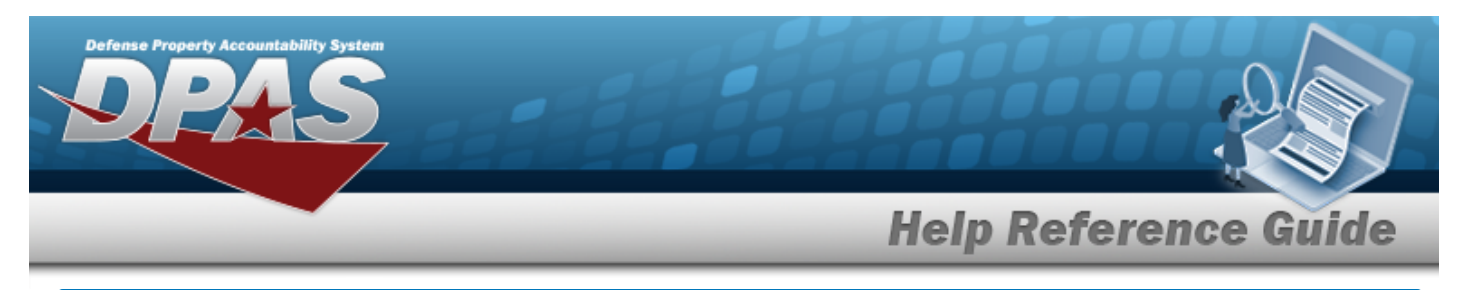

# **Update a Document Number Range**

## Navigation

MASTER DATA MGMT > Document Number Range > (desired record) > > Update Document NBR Range pop-up window

## Procedures

### Update a DOCUMENT NBR Range

Selecting Cancel at any point of this procedure removes all revisions and closes the page. **Bold** numbered steps are required.

- 1. Click C to select the desired entry. *The record is highlighted, and Edit and Delete become available.*
- 2. Select **Edit**. The **Update Document NBR Range** pop-up window displays, with the Update Range Tab available.

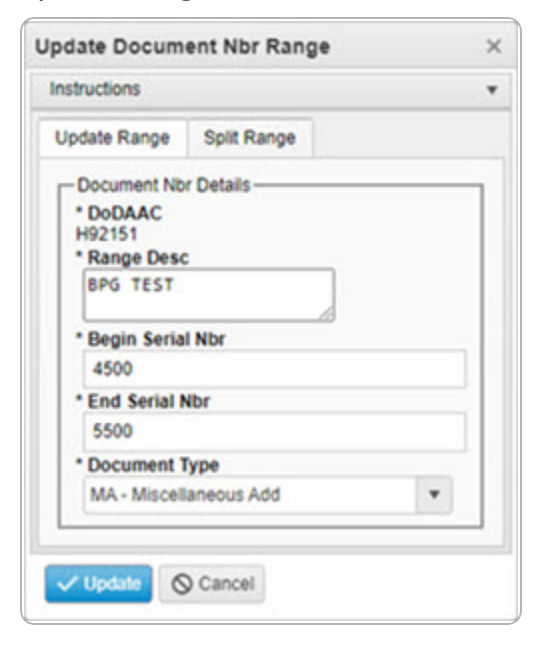

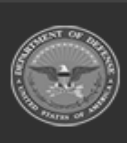

**DPAS Helpdesk** 

1-844-843-3727

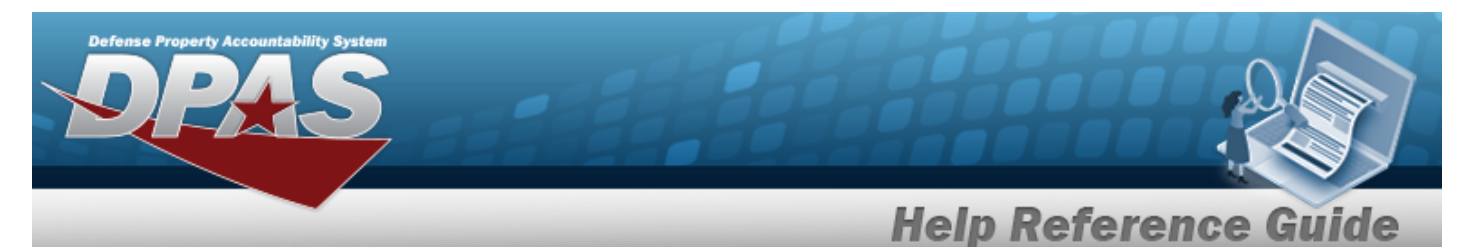

- **3.** Verify the DoDAAC.
- **4.** Update the Range DESC, entering the revised description in the field provided. *This is a 125 alphanumeric character field.*
- **5.** Update the Begin SERIAL NBR, entering the revised number in the field provided. *This is a* 4 numeric character field.
- **6.** Update the End SERIAL NBR, entering the revised number in the field provided. *This is a 4 numeric character field.*
- **7.** Update the Document Type, using to select the desired range type.
- 8. Select the Split Range tab.

| New Range                                                        |
|------------------------------------------------------------------|
| A new range will be added with these values:<br>* New Range Desc |
| * New Begin Serial Nbr                                           |
| * New End Serial Nbr<br>5500<br>New Document Type                |
| Optional                                                         |
|                                                                  |

#### Note

These fields do not contain the original values entered during the Add a Document Number Range procedure. They reflect the updated information from the Update Range Tab.

DPAS Helpdesk

1-844-843-3727

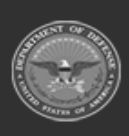

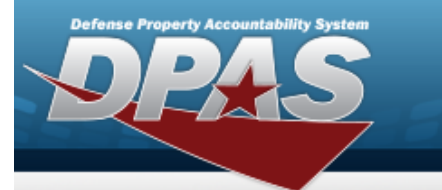

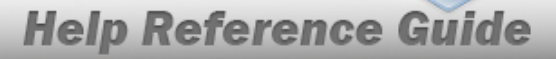

#### Attention

If there **is a conflict** between the existing and new ranges, a Appears after the Existing End SERIAL NBR field.

If there **is no conflict** between the existing and new ranges, a  $\square$  appears after the Existing End SERIAL NBR field.

- A. Update the fields in the New Range panel:
  - **a.** Enter the New Range DESC in the field provided. *This is a 125 alphanumeric character field.*
  - **b.** Enter the New Begin SERIAL NBR in the field provided. *This is a 4 numeric character field.*
  - **c.** Verify the New End SERIAL NBR.

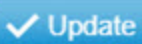

9. Select . The **Update Document NBR Range** pop-up window closes, and the revised Document NBR Range record appears at the top of the grid in green.

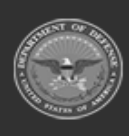

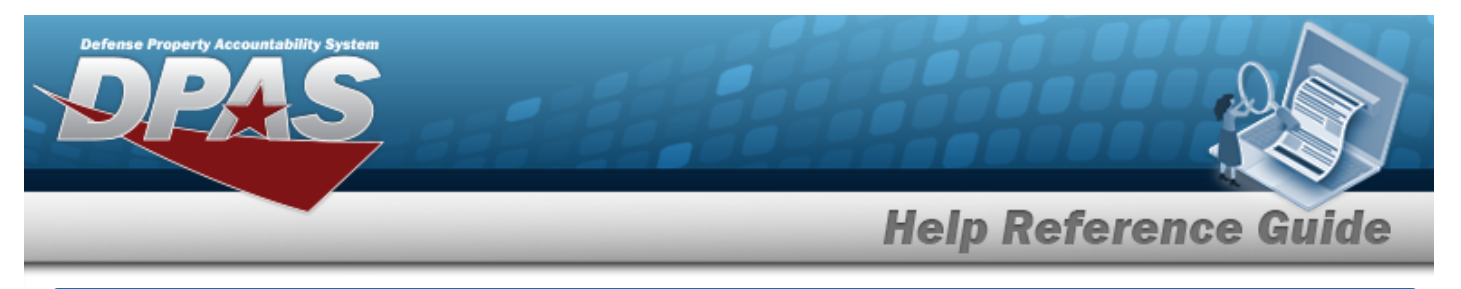

## Navigation

MASTER DATA MGMT > Document Number Range > (desired record) > > Delete DOCUMENT NBR Range pop-up window

## Procedures

| Delete a Document NBR Range                  |                                                                                                  |  |
|----------------------------------------------|--------------------------------------------------------------------------------------------------|--|
| Selecting © Cancel page. <b>Bold</b> numbere | <i>at any point of this procedure removes all revisions and closes the d steps are required.</i> |  |

- 1. Click to select the desired entry. *The record is highlighted, and Edit and Lelete become available.*
- 2. Select × Delete

U. The **Delete Document Nвк Range** pop-up window displays.

| nstructions                                                                                         | ,                           |
|----------------------------------------------------------------------------------------------------|-----------------------------|
| Delete Document Nbr Range<br>Are you sure you want to delete this Document Nbr I<br>History Remarks | Range and any associations? |
|                                                                                                    |                             |
|                                                                                                    | //                          |

3. Select **Delete** . The **Delete Document NBR Range** pop-up window closes, and the Document NBR Range record is removed from the grid.

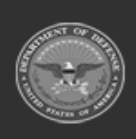